## Lås upp SITHS-kort med PUK-kod

1. Höger klicka på SITHS eID app, och välj Öppna

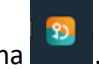

×

. Du hittar den längst ner i aktivitetsfältet

på datorn. Den kan ev. finnas under pilen om du inte ser den i fältet

- 2. Ange upplåsningskoden, dvs PUK-kod som finns i det ursprungliga pin-brevet alt PUK-brev om ett PUK-brev är beställt vid ett senare tillfälle.
  - a) Ange en ny legitimeringskod 6-8 siffror, upprepa den nya koden
  - b) Klicka på "Lås upp legitimeringskod"
- 3. SITHS eID appen meddelar att legitimeringskoden är upplåst

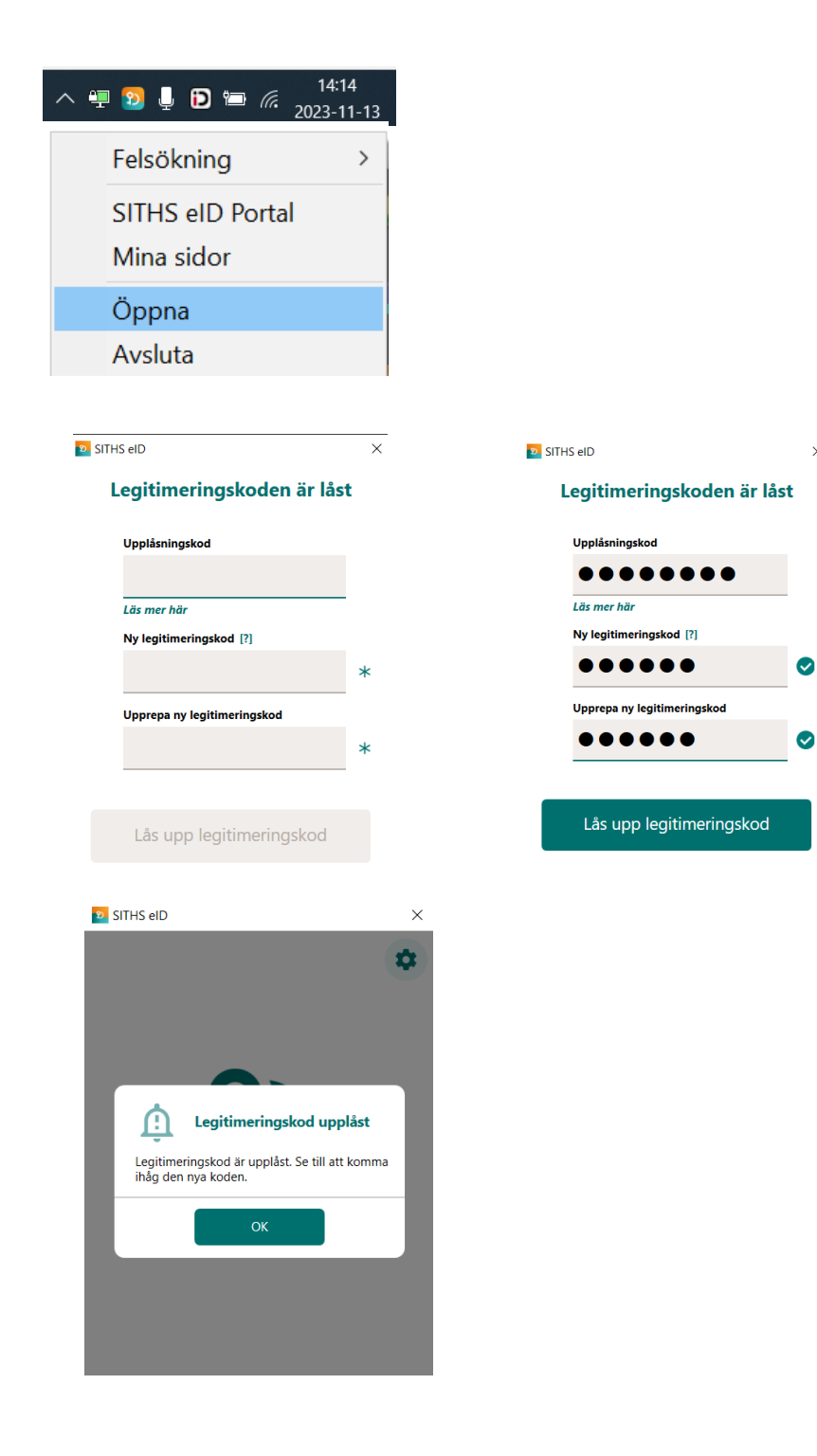